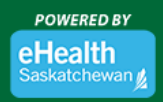

# Register for MySaskHealthRecord

To register for MySaskHealthRecord, we suggest using a desktop or laptop computer for optimal experience. To log in after successful registration, computers and mobile devices (e.g. smart phone and tablets browsers) can be used.

1. Create a Saskatchewan.ca account by clicking "Create Account".

Attention: If you already have a Saskatchewan.ca account, please skip to Step 8.

| MySaskHealthRecord                                                                                                    | ATTENTION: Due to the COVID-19 outbreak. MySaskHealthRecord is temporarily providing users with the<br>option to phone and request their PINs to complete their MySaskHealthRecord registration. Once users receive                                                                                                    |
|----------------------------------------------------------------------------------------------------|----------------------------------------------------------------------------------------------------|
| IMPORTANT: All persons tested for COVID-19 should<br>continue isolation as directed, regardless of test<br>results.            | their PIN, they will be able to start using MySaskHeat/PRecord right away, including viewing results related to<br>COVID-19. The process of mailing out PINs is suspended at this time.                                                                                                    |
| MySaskHealthRecord                                                                                                    | To register for MySaskHealthRecord, you must:                                                                                                    |
| About     Register     Headth Gare Providers     Headth Gare Providers     Frequently Adad Questions (FAQs)     Contact Us     | 18++         End of the solution         End of the solution         End |
| For detailed instructions on how to register for<br>MySaskHealthRecord, follow this <u>Step-By-Step</u><br>Registration Guide. | Step Registration Guide.                                                                                                    |
|                                                                                                    | In the sakkathewan has partnered with the Government of Sakkathewan to provide otizens with a single username and passwort to access government services. Including MySaskHealthRecord. In order to register for MySaskHealthRecord, you must create a Saskathewan ca account.                                                                                                    |
|                                                                                                    | To create your Saskatohewan ca account, plasa cilick on "Create Account" lebox<br>MPORTANT: Once you have activated your Saskatohewan co account, or if you<br>aheady have an account, plases threat to default Saskat and continue with your<br>MySaskHealth Record registration at Step #2 below.                                                                                                    |
|                                                                                                    | Create Account                                                                                                    |
|                                                                                                    | O     Vidae Your Hentity     Node to register for MySakhathReend, you will read to validate your     name, date driver, SakatahathReend, you will read to validate your     name, date driver, SakatahathReend, you will read to validate you     name, date driver, SakatahathathReend, you will read to validate you     analyou of Solid hotti (D card as well as your Sakatahathath     analyou of Solid hotti (D card as well as your Sakatahathath     vidata to dentity     Vidae Identity     Vidae Identity                                                                                                    |
|                                                                                                    | Validate: Your PIN The final step in registering for MySasHealthRecord is to enter your unique PIN. IMPORTANT: Please be aware had due to the COVID-10 outbreak. MySasHealthRecord is importantly providing users with the ability to phone and register than PTM to comprise that MySasHealthRecord galaxies. In Early Cov                                                                                                    |
|                                                                                                    | supports quicker access to personal health information in MySadVetaINF end during<br>this critical time. To phone for your FNL, call 1-84-177-8299 and select 3.<br>Once we packet sum or fDL indexes cities on PAI/sets FDV.                                                                                                    |
|                                                                                                    | Unit you to the you there you in the you have the unit of the second of the second of the past three<br>It will take advance for you prosonal health information (up to the past three<br>years) to load into your account.<br>Validate PIN                                                                                                    |

+

2. Complete the following fields: First Name, Last Name, Email Address, Username, and Password.

| e a unique username and your email address to identify your Saskatchewan Accou<br>rst Name                           | <u>1</u> |   |            |   |              |                   |
|----------------------------------------------------------------------------------------------------|----------|---|------------|---|--------------|-------------------|
|                                                                                                    |          |   |            |   |              |                   |
| ddle Name                                                                                                    |          |   |            |   |              |                   |
| Optional                                                                                                    |          |   |            |   |              |                   |
| st Name                                                                                                    |          |   |            |   |              |                   |
|                                                                                                    |          |   |            |   |              |                   |
| aan Address                                                                                                    |          |   |            |   |              |                   |
| ername                                                                                                    |          |   |            |   |              |                   |
|                                                                                                    |          |   |            |   |              |                   |
| ssword                                                                                                    |          |   |            |   |              |                   |
| Show                                                                                                    |          |   |            |   |              |                   |
| oose a password at least 8 characters long,                                                                          |          |   |            |   |              |                   |
| Uppercase (A-Z)     Inverse (a-Z)                                                                                    |          |   |            |   |              |                   |
| <ul> <li>Numbers (0-9)</li> <li>Numbers (0-9)</li> <li>Special characters (such as # \$1@ ^&amp; *96 etc)</li> </ul> |          |   |            |   |              |                   |
|                                                                                                    | 7        |   |            |   |              |                   |
|                                                                                                    |          | 0 |            |   |              | Saskatchewan 💋    |
|                                                                                                    |          | 0 | - <b>T</b> |   | $\mathbf{v}$ |                   |
|                                                                                                    |          |   |            | - |              |                   |
| ۵                                                                                                    | •        |   |            |   |              | U August 10, 2020 |

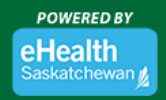

Saskatchewan

August 10, 2020

3. Choose a four digit "Saskatchewan Support Code". This is a helpful way for the Government of Saskatchewan's customer service line to verify your Saskatchewan.ca account if you contact them for assistance.

| Saskatchewan Support Code                 |                                                                                                    |
|-------------------------------------------|----------------------------------------------------------------------------------------------------|
| Choose a 4 digit code. Saskatchewan suppo | rt codes are a helpful way for customer service to locate and verify your account when you contact us |
|                                           | Show                                                                                                  |

4. Accept the Government of Saskatchewan's "Terms of Use" by checking the "I hereby accept and acknowledge" checkbox. Next, check the "I'm not a robot" checkbox to complete verification. Then, select the "Continue" button.

| <ul> <li>The sakatchewan Terms Of Use and Privacy Policy</li> <li>I am providing my personal information to the Government of Saskatchewan's Ministry of Central Services ("Central Services") to create a Saskatchewan Accoc</li> <li>Consent to Central Services releasing this personal information to other Government of Saskatchewan entities/agencies if I request to use services offered by those entities/agencies.</li> <li>This consent remains valid unless I revoke it through written instruction to onlineservices@gov.skc.a.</li> <li>If revoke my consent, I understand that I may not be able to access my Saskatchewan Account and the connected online services until I provide the required consent.</li> <li>I authorize the Ministry of Central Services to notify other Government of Saskatchewan treol, agencies of such revocation.</li> <li>It is my responsibility to keep my Saskatchewan Account apply and the access the Values apply and the access through and access that Usiness profile, different or additional terms may apply an the access through access that Usiness profile.</li> <li>If an using a Saskatchewan Account, the Government of Saskatchewan may send me messages and other information from time to time.</li> </ul>                                                                                                    |                                                                     |                                                                                                    |
|----------------------------------------------------------------------------------------------------|---------------------------------------------------------------------|----------------------------------------------------------------------------------------------------|
| <ul> <li>Inergonding my personal information to the downment of Saskatchewan's Ministry of Central Services ("Central Services") to create a Saskatchewan Acco<br/>Lonsent to Central Services releasing this personal information to other Government of Saskatchewan entities/agencies if I request to use services offered by<br/>those entities/agencies.     </li> <li>This consent remains valid unless I revoke it through written instruction to onlineservices@gov.sk.ca.         <ul> <li>If revoke my consent, Lunderstand that I may not be able to access my Saskatchewan Account and the connected online services until I provide the<br/>required consent.         <ul> <li>It is my responsibility to keep my Saskatchewan Account up to date with my latest and most relevant profile information (e.g. name, address, phone number,<br/>email).</li> <li>If an using a Saskatchewan Account assigned to me by an account administrator in the cases profile, different or additional terms may apply an<br/>the consection within my access, molity outces consets molity conservation may see my low and the information (e.g. name, address, phone number,<br/>email).</li> <li>If an using a Saskatchewan Account assigned to me by an account administrator in the case of a business profile, different or additional terms may apply an<br/>the connection within my use of the Saskatchewan Account, the Government of Saskatchewan may send me messages and other information from time to time.</li> </ul> </li> </ul></li></ul> | The Eastertehouran Te                                               | Iowedge:                                                                                                    |
| <ul> <li>I am providing my personal mormation to the overeminent of saskatchewan is ministry of central services ( Lentral services) to charta e assaulchewan Account of the overeminent of saskatchewan entities/agencies.</li> <li>This consent remains valid unless I revoke it through written instruction to onlineservices@gov.sk.ca.</li> <li>If I revoke my consent, I understand that I may not be able to access my Saskatchewan Account and the connected online services until I provide the required consent.</li> <li>If authorize the Ministry of Central Services to only other Government of Saskatchewan Account and the connected online services until I provide the required consent.</li> <li>I authorize the Ministry of Central Services to notify other Government of Saskatchewan through instring/Agencies of such revocation.</li> <li>It is my responsibility to keep my Saskatchewan Account up to date with my latest and most relevant profile information (e.g., name, address, phone number, email).</li> <li>If I am using a Saskatchewan Account assigned to me by an account administrator in the case of a business profile, different or additional terms may apply an the account administrator in my access, that business profile.</li> <li>In connection with my use of the Saskatchewan Account, the Government of Saskatchewan my send me messages and other information from time to time.</li> </ul>                                                                                                    | Ine Saskatchewan Te                                                 | irms of Use and Privacy Policy<br>resear I of control Conduct Management of Control Ministry of Control Conduct (IControl Conduct) to control a Conduct being Account                                                     |
| <ul> <li>It consent to Central services reteasing into personal monimation to Outer dovernment or saskatchewal returbagagencles in request to use services one of personal monimation to Outer dovernment or saskatchewal returbagagencles in request to use services one of personal monimation to onlineservices@gov.sk.ca.</li> <li>This consent remains valid unless i revoke it through written instruction to onlineservices@gov.sk.ca.</li> <li>If revoke my consent, I understand that may not be able to access my Saskatchewan Microant and the connected online services until I provide the required consent.</li> <li>I authorize the Ministry of Central Services to notify other Government of Saskatchewan Ministrier/Agencies of such revocation.</li> <li>It is my responsibility to keep my Saskatchewan Account up to date with my latest and most relevant profile information (e.g. name, address, phone number, email).</li> <li>If am using a Saskatchewan Account assigned to me by an account administrator in the case of a business profile, different or additional terms may apply an the account administrator amy access, madi business profile.</li> <li>In connection with my use of the Saskatchewan Account, the Government of Saskatchewan may send me messages and other information from time to time.</li> </ul>                                                                                                    | tam providing my pe                                                 | sonal information to the Government of Saskatchewan's Ministry of Central Services ("Central Services") to create a Saskatchewan Accou                                                                                    |
| <ul> <li>Inise entuties/agencies.</li> <li>This consent remains valid unless i revoke it through written instruction to onlineservices@gov.sk.ca.</li> <li>If i revoke my consent, l understand that i may not be able to access my Saskatchewan Account and the connected online services until I provide the required consent.</li> <li>I authorize the Ministry of Central Services to notify other Government of Saskatchewan Ministries/Agencies of such revocation.</li> <li>It is my reponsibility to keep my Saskatchewan Account up to date with my latest and most relevant profile information (e.g., name, address, phone number, email).</li> <li>If I am using a Saskatchewan Account agence to date with my latest and most relevant profile information (e.g., name, address, phone number, email).</li> <li>If an using a Saskatchewan Account agence to access that business profile, different or additional terms may apply an the account administrator in the cases of a business profile.</li> <li>In connection with my use of the Saskatchewan Account, the Government of Saskatchewan may send me messages and other information from time to time.</li> </ul>                                                                                                    | T consenc to central 5                                              | ervices releasing this personal mormation to other Government of Saskatchewan endres/agencies in request to use services onered by                                                                                        |
| <ul> <li>If revoke my consent, I understand that I may not be able to access my Saskatchewan Account and the connected online services until I provide the required consent.</li> <li>I authorize the Ministry of Central Services to notify other Government of Saskatchewan Ministries/Agencies of such revocation.</li> <li>It is my repossibility to keep my Saskatchewan Account up to date with my latest and most relevant profile information (e.g. name, address, phone number, email).</li> <li>If I am using a Saskatchewan Account assigned to me by an account administrator in the case of a business profile, different or additional terms may apply an the access that business profile.</li> <li>In connection with my use of the Saskatchewan Account, the Government of Saskatchewan may send me messages and other information from time to time.</li> </ul>                                                                                                    | This consent remains                                                | es.<br>∙valid unless I revoke it through written instruction to onlineservices@eov.sk.ca.                                                                                                    |
| <ul> <li>I authorize the Ministry of Central Services to notify other Government of Saskatchewan Ministrins/Agencias of such revocation.</li> <li>It is my responsibility to keep my Saskatchewan Account up to date with my latest and most relevant profile information (e.g. name, address, phone number, email).</li> <li>If I am using a Saskatchewan Account assigned to me by an account administrator in the case of a business profile, different or additional terms may apply an the account administrator administrator may arcses, moldly on terms may access, mold to access that business profile.</li> <li>In connection with my use of the Saskatchewan Account, the Government of Saskatchewan may send me messages and other information from time to time.</li> </ul>                                                                                                    | <ul> <li>If I revoke my c<br/>required conse</li> </ul>             | onsent, I understand that I may not be able to access my Saskatchewan Account and the connected online services until I provide the<br>nt.                                                                                |
| <ul> <li>It is my responsibility to keep my Saskatchewan Account up to date with my latest and most relevant profile information (e.g. name, address, phone number, email).</li> <li>If a musing a Saskatchewan Account assigned to me by an account administrator in the case of a business profile, different or additional terms may apply an the account administrator may access, modify or limit my ability to access that business profile.</li> <li>In connection with my use of the Saskatchewan Account, the Government of Saskatchewan may send me messages and other information from time to time.</li> </ul>                                                                                                    | <ul> <li>I authorize the</li> </ul>                                 | Ministry of Central Services to notify other Government of Saskatchewan Ministries/Agencies of such revocation.                                                                                                    |
| <ul> <li>If I am using a Saskatchewan Account assigned to me by an account administrator in the case of a business profile, different or additional terms may apply an<br/>the account administrator may access, modify or limit my ability to access that business profile.</li> <li>In connection with my use of the Saskatchewan Account, the Government of Saskatchewan may send me messages and other information from time to time.</li> </ul>                                                                                                    | <ul> <li>It is my responsibility<br/>email).</li> </ul>             | to keep my Saskatchewan Account up to date with my latest and most relevant profile information (e.g. name, address, phone number,                                                                                        |
| In connection with my use of the Saskatchewan Account, the Government of Saskatchewan may send me messages and other information from time to time.                                                                                                    | <ul> <li>If I am using a Saskat<br/>the account administ</li> </ul> | chewan Account assigned to me by an account administrator in the case of a business profile, different or additional terms may apply and<br>rator may access, modify or limit my ability to access that business profile. |
| may opt out of some of these communications.                                                                                                    | <ul> <li>In connection with m<br/>may opt out of some</li> </ul>    | y use of the Saskatchewan Account, the Government of Saskatchewan may send me messages and other information from time to time. I<br>of these communications.                                                             |
|                                                                                                    |                                                                     | reCAPTCHA<br>Prinagy - Terms                                                                                                    |

5. A "Check Your Email" message will display on your screen. Upon seeing this message, sign into the email address you used to register your Saskatchewan.ca account.

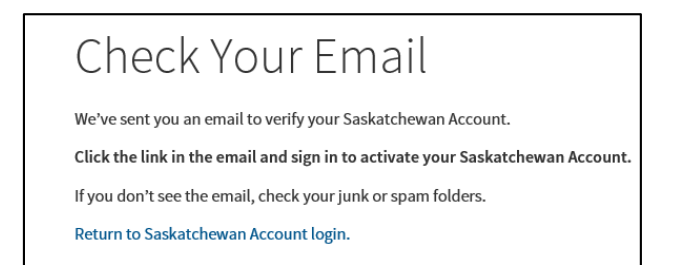

Attention: The activation email may take up to 10 minutes before it arrives in your email inbox. If you do not receive an activation email in your email inbox, please check your junk/spam folder for the activation email. If you are missing the activation email, try registering again and ensure the correct email address was entered. You can also request the activation email be resent by going to Saskatchewan.ca/contact-us website. In the online form, enter the subject as: "Missing Activation Link" and request that the activation link email be sent again to the registered email address.

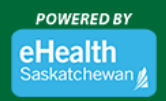

Saskatchewan

August 10, 2020

| Email Us<br>Use the form b<br>We aim to resp | Phone Us<br>below to ask a quest | ion, report a probler | n or suggest an improvement for our we<br>Our business hours are Mondav to Fridz | bsite.<br>v. 8 a.m. to 5 |
|----------------------------------------------|----------------------------------|-----------------------|----------------------------------------------------------------------------------|--------------------------|
| p.m. CST.                                    |                                  |                       |                                                                                  | ,, o unin co o           |
| Full Name                                    |                                  |                       | Email                                                                            |                          |
| Торіс                                        |                                  |                       |                                                                                  |                          |
| Select a to<br>This helps us d               | opic<br>lirect your message      | to the most approp    | iate person.                                                                     | ~                        |
| Subject of you                               | ir message                       |                       |                                                                                  |                          |
|                                              |                                  |                       |                                                                                  |                          |

6. Open the email from *no-reply@saskatchewan.ca* titled "Activate Your Saskatchewan Account" and select "Click this link to sign in and activate your Saskatchewan Account".

| Government<br>of of<br>Saskatchewan                                                                 |
|----------------------------------------------------------------------------------------------------|
| Ні,                                                                                                 |
| You recently created a Saskatchewan Account.                                                        |
| Click this link to sign in and activate your Saskatchewan Account.                                  |
| If the above link is not clickable, copy and paste this link into your web browser's address bar:   |
| https://services-uat.saskatchewan.ca/#/activate/q3nqmiev7hiil7tpblo6m5jhjk2pht3co83u6g5iod4725giupn |
| Regards,                                                                                            |
| Government of Saskatchewan                                                                          |

7. "Your account has been successfully activated" is the message you will receive after selecting the link to activate your Saskatchewan.ca.

Attention: Upon receiving this message, close the Saskatchewan.ca webpage (DO NOT log into your Saskatchewan.ca account at this time).

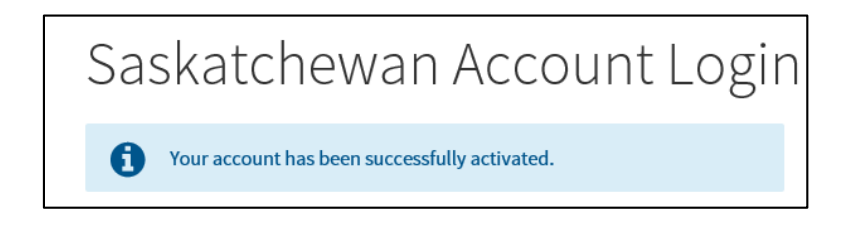

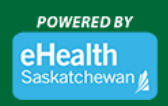

8. Visit eHealthSask.ca and select the MySaskHealthRecord tab

(*eHealthSask.ca/MySaskHealthRecord*). Continue with your MySaskHealthRecord registration by selecting the "Validate Identity" button in **Step 2**.

| MySaskHealthRecord                                                                                                    | ATTENTION: Due to the COVID-19 outbreak, MySaskHealthRecord is temporarily providing users with the<br>option to phone and request their PINs to complete their MySaskHealthRecord registration. Once users receive                                                                                                    |
|----------------------------------------------------------------------------------------------------|----------------------------------------------------------------------------------------------------|
| IMPORTANT: All persons tested for COVID-19 should<br>continue isolation as directed, regardless of test<br>results.           | their PIN, they will be able to start using MySaskHealthRecord right away, including viewing results related to<br>COVID-19. The process of mailing out PINs is suspended at this time.                                                                                                    |
| MySaskHealthRecord                                                                                                    | To register for MySaskHealthRecord, you must:                                                                                                    |
| About     Register     Health Care Providers     Health Care Providers     Frequently Acked Questions (FAQs)     Contact Us   | Image: Non-State         Image: Non-State         Image: Non-State<                                                                                                    |
| For detailed instructions on how to register for<br>MySaskHeathRecord, follow this <u>Step-By-Step</u><br>Replatration Guide. | Cetter Asskatchewan, ca Account         Provide olitars with a single username and password to access government services, including MySakiteathRecord, in order to register for MySakiteathRecord, our must create a Sakatchewan ca account.         Control Control Contr |
|                                                                                                    | Validate Your Identity           In order to register for MySaskHealthRecord, you will need to validate your name, date of brith, Saskatchewan reasidency and Health Services Number (HSN) usy our SGI driver's licence or SGI photo ID card as well as your Saskatchewan health card.           To start your identity validation process, please click on "Validate Identity" below.           Validate Identity                                                                                                    |
|                                                                                                    | Validate Your PIN The Take The Take Take Take Take Take Take Take Tak                                                                                                    |

+

9. Sign into your Saskatchewan.ca account using your Saskatchewan.ca username and password.

| Saskatchewan Account Lo                                                                                                    | ogin                                                                                    |
|----------------------------------------------------------------------------------------------------|-----------------------------------------------------------------------------------------|
| Email or Username                                                                                                    | A Saskatchewan Account provides simple and secure access to government online services. |
| Password                                                                                                    | Show About Saskatchewan.ca Account Watch later Share                                    |
| Forgot Password?                                                                                                    |                                                                                         |
| Sign In                                                                                                    |                                                                                         |
| Or Or                                                                                                    |                                                                                         |
| ·                                                                                                    | Saskatchewan                                                                            |
| <ul> <li></li> <li></li></ul> | August 10, 2020                                                                         |
| <b>۰</b>                                                                                                    |                                                                                         |

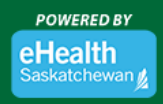

10. On the "My Services" page, select "Use Service" in the MySaskHealthRecord box.

| My Services                                                               |    |
|---------------------------------------------------------------------------|----|
| Access a range of health online services by linking them to your account. | ×  |
|                                                                           | Ec |
| MySaskHealthRecord                                                        |    |
| Access to your personal health information                                |    |
|                                                                           |    |
| Use Service                                                               |    |

MySaskHealthRecord

11. Scroll to the bottom of the MySaskHealthRecord Terms and Conditions, select "I consent".

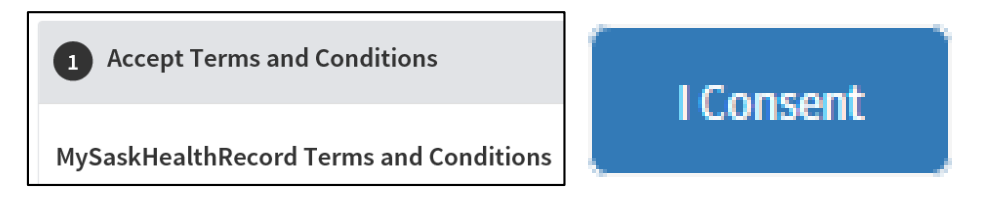

12. Review the list of "Prerequisites" for MySaskHealthRecord and select "Next".

| 2 Prerequisites                                                              |                                  |
|------------------------------------------------------------------------------|----------------------------------|
| To use this service we need to know a little more about you, please click "I | vext" to answer a few questions. |
| Has verified identity using SGI details                                      | On-boarding required             |
| Has verified identity using SK health card details                           | On-boarding required             |
| Has verified unique PIN                                                      | On-boarding required             |
| Has created MySaskHealthRecord account                                       | On-boarding required             |
| Back                                                                         |                                  |

**13. Complete the following fields:** Last Name, Given Names, Customer Number, and Validation Number to verify your SGI photo ID details. Select the "Consent to Disclose" checkbox. Select "Next". Your last name **must match** on both the SGI photo ID and the Saskatchewan health card. Enter your full given names as they appear on your SGI photo ID. This may include a middle initial or middle name.

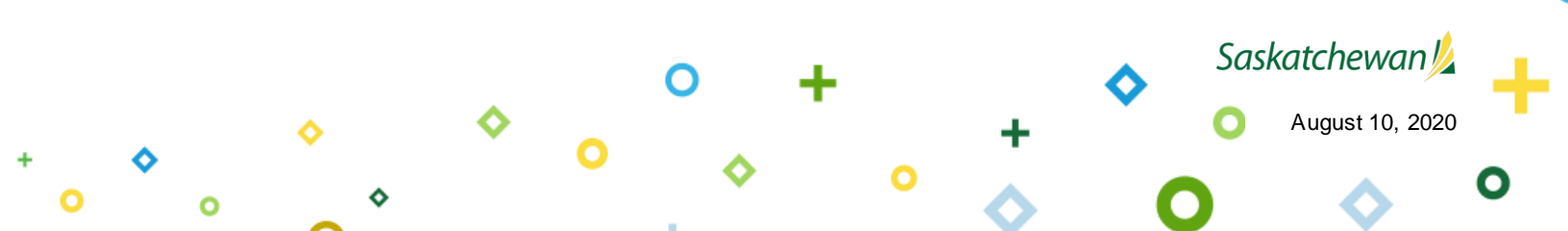

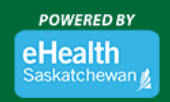

Attention: Please ensure your SGI photo ID is the most recent issued ID that you have, and that you are entering your given name exactly as seen on the card. If you are still receiving errors, then consider using the online assistant at eHealthSask.ca/MySaskHealthRecord and type in "SGI error".

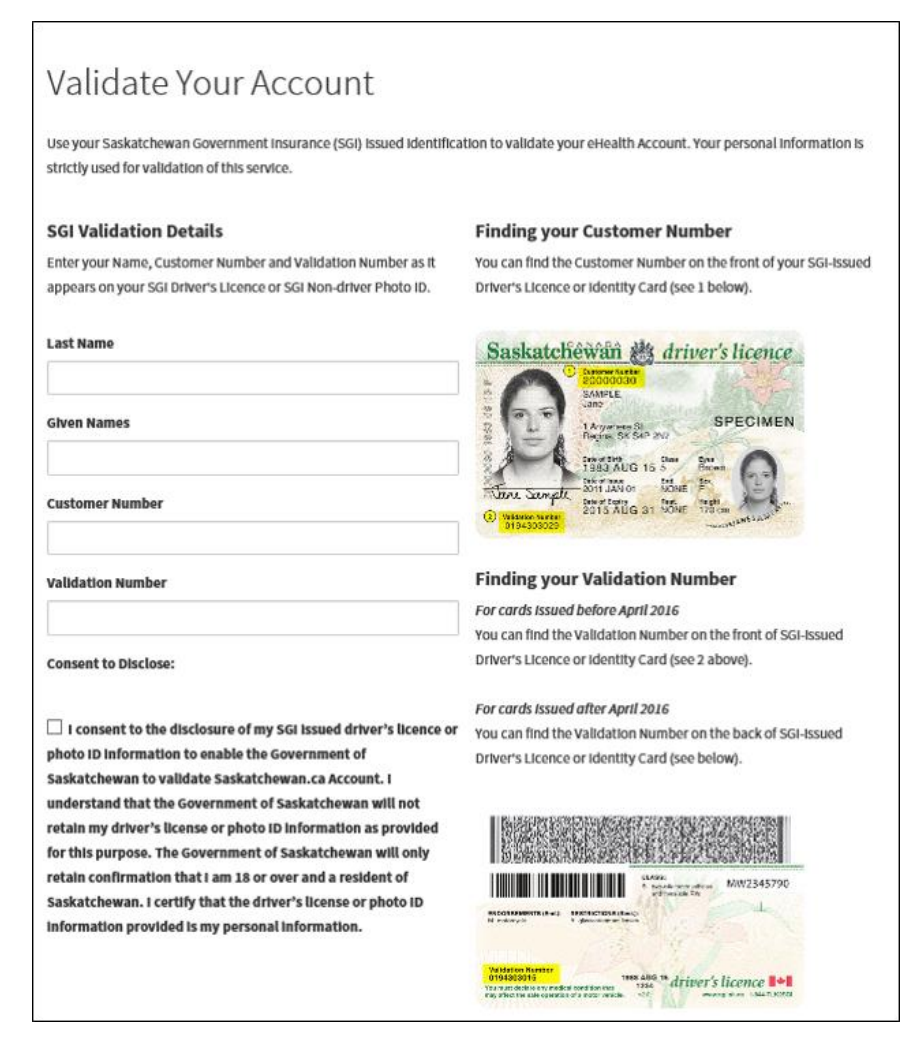

**14.** Verify your Health Card information and select "Next". Please ensure you enter your full name. Do not use initials or short from names. Please do not add spaces in the Health Card number or postal code.

Attention: Your information will be verified against details associated with your Saskatchewan health card. If changes are required to your health card information, please visit eHealthSask.ca/residents/health-cards Any updates to your health card information will require 24 hours before changes take affect, and so please wait for at least 24 hours before continuing with your registration.

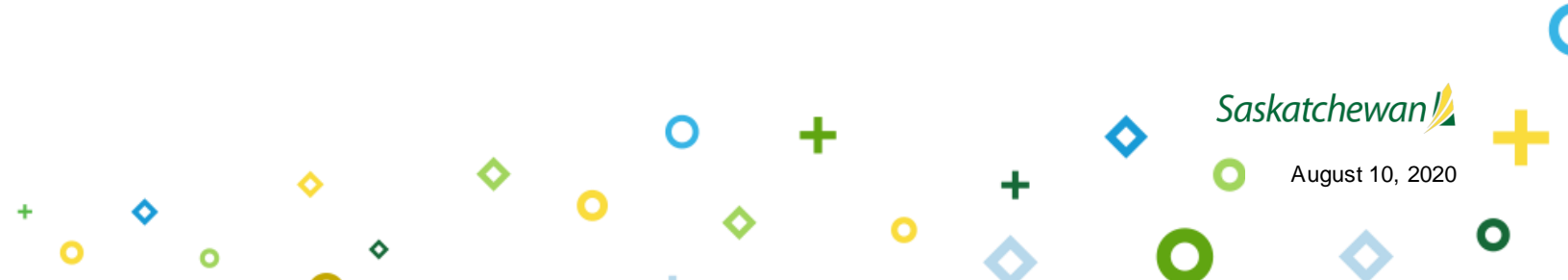

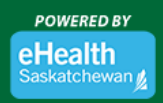

| The following information must ma                                                | atch the information associated with your S                                                             | askatchewan health card.                                                                |
|----------------------------------------------------------------------------------|----------------------------------------------------------------------------------------------------|-----------------------------------------------------------------------------------------|
| Please note that longer names may b<br>display on the health card as "MaryAr     | e shortened to fit on Saskatchewan health car<br>n Poppin", but "MaryAnne Poppins" should be            | ds. For example, the name MaryAnne Poppins may<br>used to complete the fields below.    |
| f you need to update your Saskatche<br>cards/Pages/Update-or-Replace-a-Hi        | wan health card information, you can visit <u>htt</u><br>ealth-Card.aspx Please allow at least 24 hours | ps://www.ehealthsask.ca/residents/health-<br>for any updates or changes to take effect. |
| First Name                                                                       |                                                                                                    |                                                                                         |
| Middle Name                                                                      |                                                                                                    |                                                                                         |
| Optional                                                                         |                                                                                                    |                                                                                         |
| Last Name                                                                        |                                                                                                    |                                                                                         |
|                                                                                  |                                                                                                    |                                                                                         |
| Date of Birth (yyyy-mm-dd)                                                       | Health Card Number                                                                                      | Phone Number                                                                            |
| Date of Birth (yyyy-mm-dd)<br>yyyy-mm-dd                                         | Health Card Number                                                                                      | Phone Number<br>Optional                                                                |
| Date of Birth (yyyy-mm-dd)<br>yyyy-mm-dd<br>Malling Address                      | Health Card Number                                                                                      | Phone Number<br>Optional                                                                |
| Date of Birth (yyyy-mm-dd)<br>yyyy-mm-dd<br>Mailling Address<br>City / Town / RM | Health Card Number                                                                                      | Phone Number<br>Optional<br>Province                                                    |

15. Review the list of "Prerequisites" for MySaskHealthRecord and select "Next".

| 2 Prerequisites                                                               |                                   |
|-------------------------------------------------------------------------------|-----------------------------------|
| To use this service we need to know a little more about you, please click "Ne | xt" to answer a few questions.    |
| Has verified identity using SGI details                                       | Saskatchewan Government Insurance |
| Has verified identity using SK health card details                            | )                                 |
| Has verified unique PIN                                                       | On-boarding required              |
| Has created MySaskHealthRecord account                                        | On-boarding required              |
| Back Next                                                                     |                                   |

**IM PORTANT:** Due to the COVID-19 pandemic, MySaskHealthRecord is temporarily providing users with the ability to phone and request their PINs to complete their registration. Mail out PINs are suspended at this time, as the ability for users to phone in for their PINs supports quicker access to personal health information in MySaskHealthRecord during this critical time. To phone for your PIN, call 1-844-767-8259

## To phone for your PIN, call 1-844-767-8259

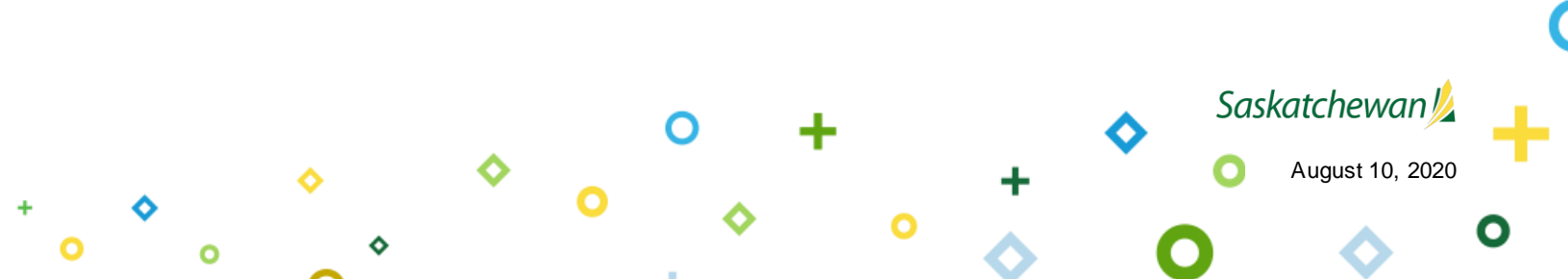

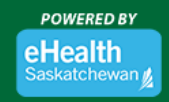

### 16. Enter your PIN and select "Next".

Thank you for your registration.

**IMPORTANT:** Please be aware that due to the COVID-19 outbreak, MySaskHealthRecord is temporarily providing users with the ability to phone and request their PINs to complete their MySaskHealthRecord registration. Mail out PINs will be suspended at this time, as the ability for users to phone in for their PINs supports quicker access to personal health information in MySaskHealthRecord during this critical time. To phone for your PIN, call 1-844-767-8259

#### PIN

| Submit |  |  |  |
|--------|--|--|--|

Cancel

Saskatchewan

August 10, 2020

**17. The following "Account Activity" message** will be displayed after entering your PIN. Review and select "Next".

| 2 Prerequisites                                                                                                    |  |  |  |  |
|----------------------------------------------------------------------------------------------------|--|--|--|--|
| Account Activity<br>eHealth Saskatchewan will send a reminder to your primary email address on file upon any changes to your MySaskHealthRecord access.                                                             |  |  |  |  |
| If you do not login to your MySaskHealthRecord account for a thirteen month period, your account will be suspended. You will be required to phone the Help Desk at 1-844-767-8259 to reactivate your account.       |  |  |  |  |
| If you do not login to your MySaskHealthRecord account for a further six months following account suspension, your account will be terminated and any data associated with your MySaskHealthRecord will be removed. |  |  |  |  |
| All questions associated with MySaskHealthRecord account suspensions and terminations should be directed to the Help Desk at 1-844-767-<br>8259.                                                                    |  |  |  |  |
| Back Next                                                                                                    |  |  |  |  |

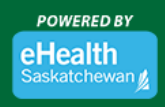

18. You will receive confirmation that all the prerequisite information is complete. Select "Next".

| 2 Prerequisites                                                    |                                   |
|--------------------------------------------------------------------|-----------------------------------|
| Thank you, we have all the details we need. Please click "Next" to | continue.                         |
| Has verified identity using SGI details                            | Saskatchewan Government Insurance |
| Has verified identity using SK health card details                 | ⊘                                 |
| Has verified unique PIN                                            | ⊘                                 |
| Has created MySaskHealthRecord account                             | •                                 |
| Back Next                                                          |                                   |

19. Select "Next" on the "Notification Settings" page.

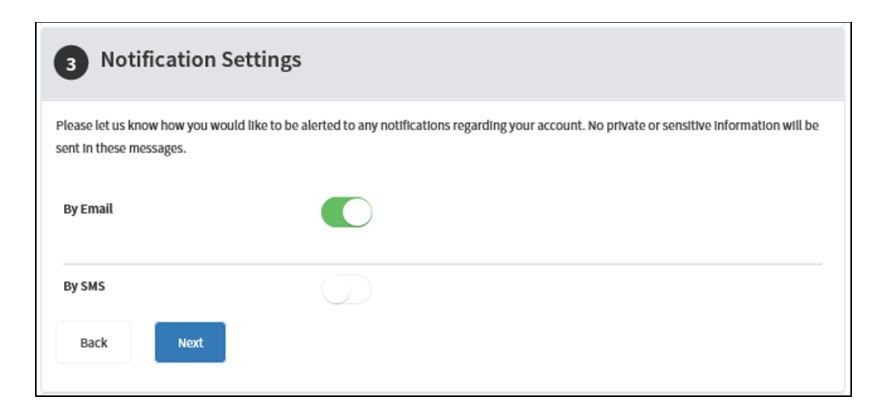

20. Your MySaskHealthRecord application is now complete. Select "Apply".

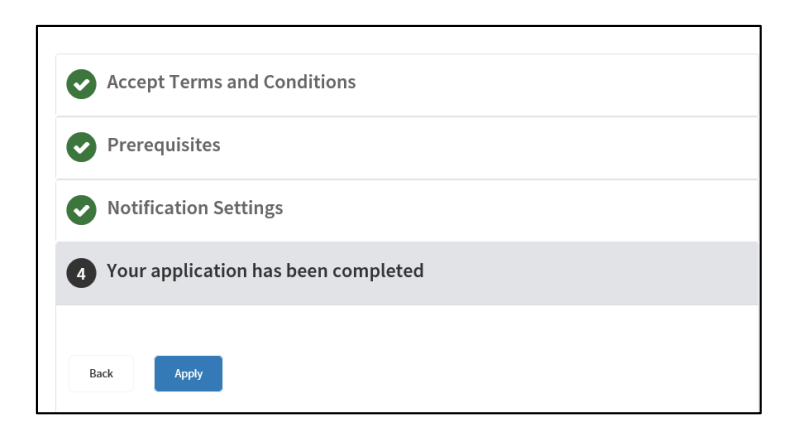

21. Under the heading "Tasks", select "View MySaskHealthRecord".

Attention: Please allow up to 24 hours before provincial data is available.

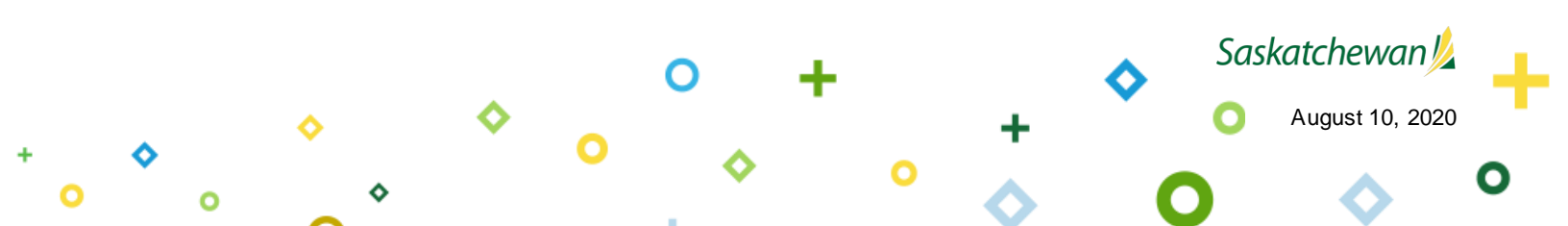

0

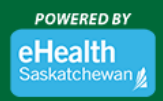

Saskatchewan

August 10, 2020

| eHealth Account / Service Tasks                                     |                                                                                                    |  |  |  |
|---------------------------------------------------------------------|----------------------------------------------------------------------------------------------------|--|--|--|
|                                                                     |                                                                                                    |  |  |  |
| MySaskHealthReco                                                    | ord                                                                                                    |  |  |  |
| Access to your personal health information<br>View Service Overview |                                                                                                    |  |  |  |
| Linked on: September 5, 2019                                        |                                                                                                    |  |  |  |
|                                                                     |                                                                                                    |  |  |  |
| Tasks                                                               | Tasks                                                                                                    |  |  |  |
| Notifications                                                       | MySaskHealthRecord                                                                                                    |  |  |  |
| Terms and Conditions                                                | View MySaskHealthRecord                                                                                                    |  |  |  |
| Contact Us                                                          | Unlink Service<br>"Unlink Service" removes the service from your account. This will not delete your MySaskHealthRecord data. |  |  |  |
| MySaskHealthRecord Support                                          |                                                                                                    |  |  |  |

## 22. You now have access to MySaskHealthRecord to view your personal health information.

| MySaskHealthRecord | Saskatchewan 焰                                                                            |                                               |                                              | ? Need Help?                                 | C Account                                                                                                    |                                                                                 | Welcome 🕐 Sign Out                                                                                                    |
|--------------------|-------------------------------------------------------------------------------------------|-----------------------------------------------|----------------------------------------------|----------------------------------------------|----------------------------------------------------------------------------------------------------|---------------------------------------------------------------------------------|----------------------------------------------------------------------------------------------------|
|                    | HOME                                                                                      | PERSONAL DASHBOARD                            | MEDICAL RECORD                               | PERSONAL HEALTH SUMMARY                      | MEASUREMENTS                                                                                                    |                                                                                 | SCHEDULING                                                                                                    |
| ٢                  |                                                                                           |                                               |                                              |                                              |                                                                                                    |                                                                                 |                                                                                                    |
|                    | Welcome<br>MySaskHealthRecord gives you instant ac                                        | cess to your medical information and perso    | nal health records. To help you get started, | please select from one of the icons below to | view or enter your data.                                                                                                    |                                                                                 |                                                                                                    |
|                    | Clinical Visit History                                                                    | Laboratory Test Result                        | ts Medical Im-                               | ping Reports                                 | Immunization History                                                                                                    |                                                                                 | Prescription Fill History                                                                                                    |
|                    | Recently Added Data<br>Recently Added Data displays the date new infi<br>No records found | rmation was uploaded to your MySaskHealthReco | ord.                                         | ^                                            | Warning<br>The health information<br>only, and should not be<br>The information you ent<br>health care professional<br>professional or dial 9-1- | on the MySaskH<br>interpreted as r<br>er in the MySas<br>. In case of eme<br>1. | teathRecord site is for your information<br>medical advice or used for self-diagnosis.<br>KideathRecord will not be viewed by your<br>rgency, please contact your health care |

0

# Take Your Health In Your Hands

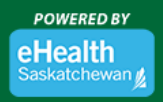

Saskatchewan

August 10, 2020

## Logging into MySaskHealthRecord

1. Visit eHealthSask.ca and select the MySaskHealthRecord tab (eHealthSask.ca/MySaskHealthRecord).

MySaskHealthRecord

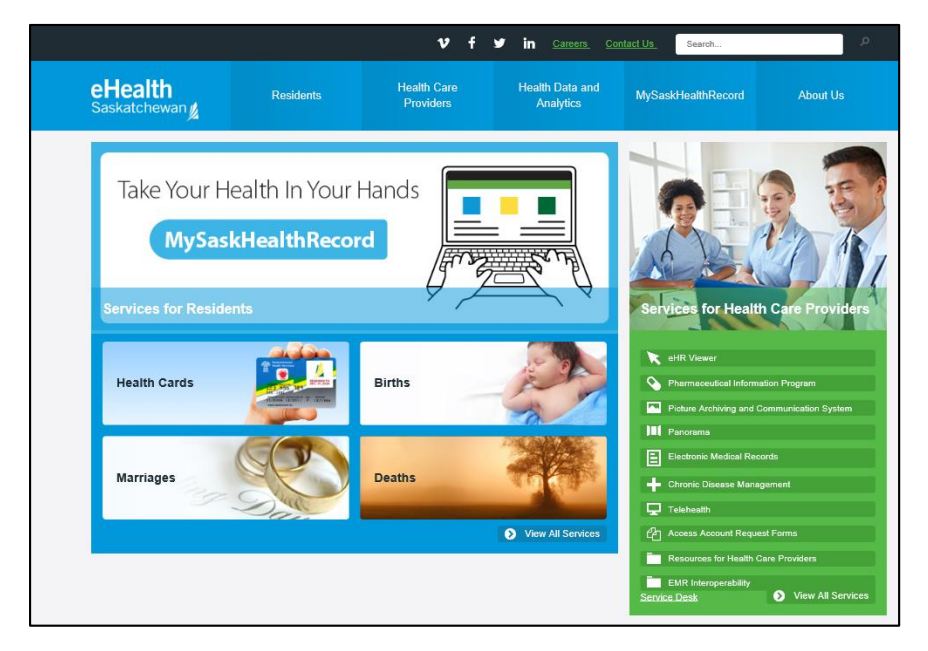

2. Select the "Log In" button to log into your MySaskHealthRecord account.

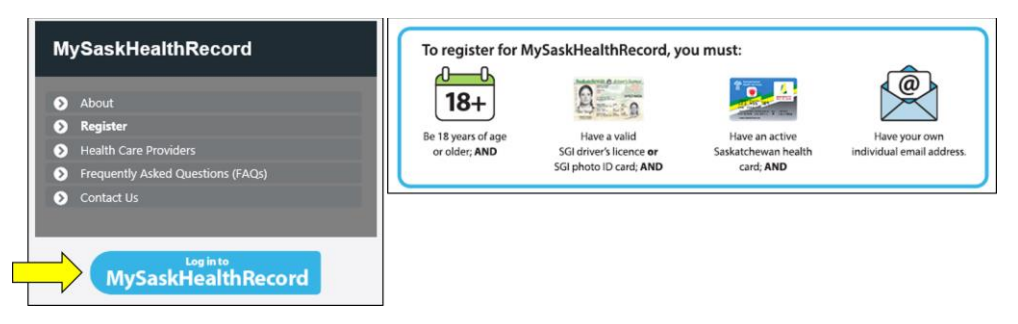

3. Log in using your Saskatchewan.ca username and password.

| Saskatchewan Account Logir | 1                                                                                       |
|----------------------------|-----------------------------------------------------------------------------------------|
| Email or Username          | A Saskatchewan Account provides simple and secure access to government online services. |
| Password                   | About Saskatchewan.ca Account Watch later Share                                         |
| Show<br>Forgot Password?   | + * + *                                                                                 |
| Sign In                    |                                                                                         |
| Or                         |                                                                                         |
| Create Account             | · · · · · · · · · · · · · · · · · · ·                                                   |

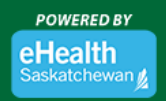

4. On the "My Services" page, select "Use Service" in the MySaskHealthRecord box.

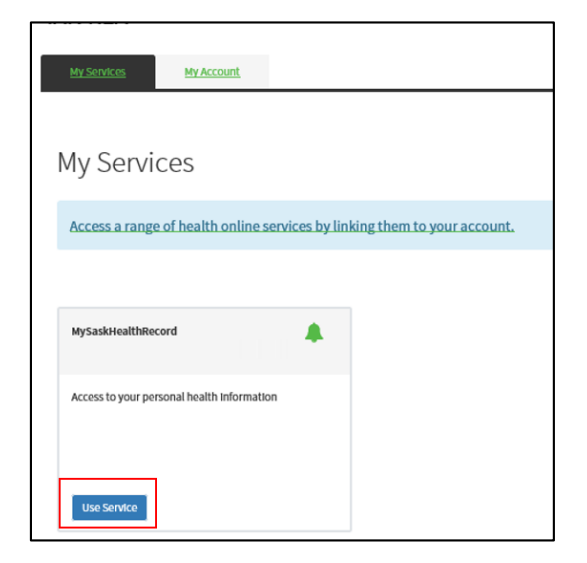

5. Under the heading, "Tasks" select "View MySaskHealthRecord".

| eHealth Account / Service Tasks            |                                                                                                    |
|--------------------------------------------|----------------------------------------------------------------------------------------------------|
| encentractorine / Service rasks            |                                                                                                    |
|                                            |                                                                                                    |
|                                            | 1                                                                                                    |
| MySaskHealthReco                           | ord                                                                                                    |
| -                                          |                                                                                                    |
| Access to your personal health information |                                                                                                    |
| View Service Overview                      |                                                                                                    |
|                                            |                                                                                                    |
| Linked on: September 5, 2019               |                                                                                                    |
|                                            |                                                                                                    |
|                                            |                                                                                                    |
|                                            |                                                                                                    |
| Tasks                                      | Tasks                                                                                                    |
| - Notifications                            |                                                                                                    |
| NOURAUOIS                                  | MySaskHealthRecord                                                                                         |
| Terms and Conditions                       | View MySaskHealthRecord                                                                                    |
|                                            | Unlink Service                                                                                             |
| Contact Us                                 | "Unlink Service" removes the service from your account. This will not delete your MySaskHealthRecord data. |
|                                            |                                                                                                    |
| MySaskHealthRecord Support                 |                                                                                                    |

6. You now have access to MySaskHealthRecord to view your personal health information.

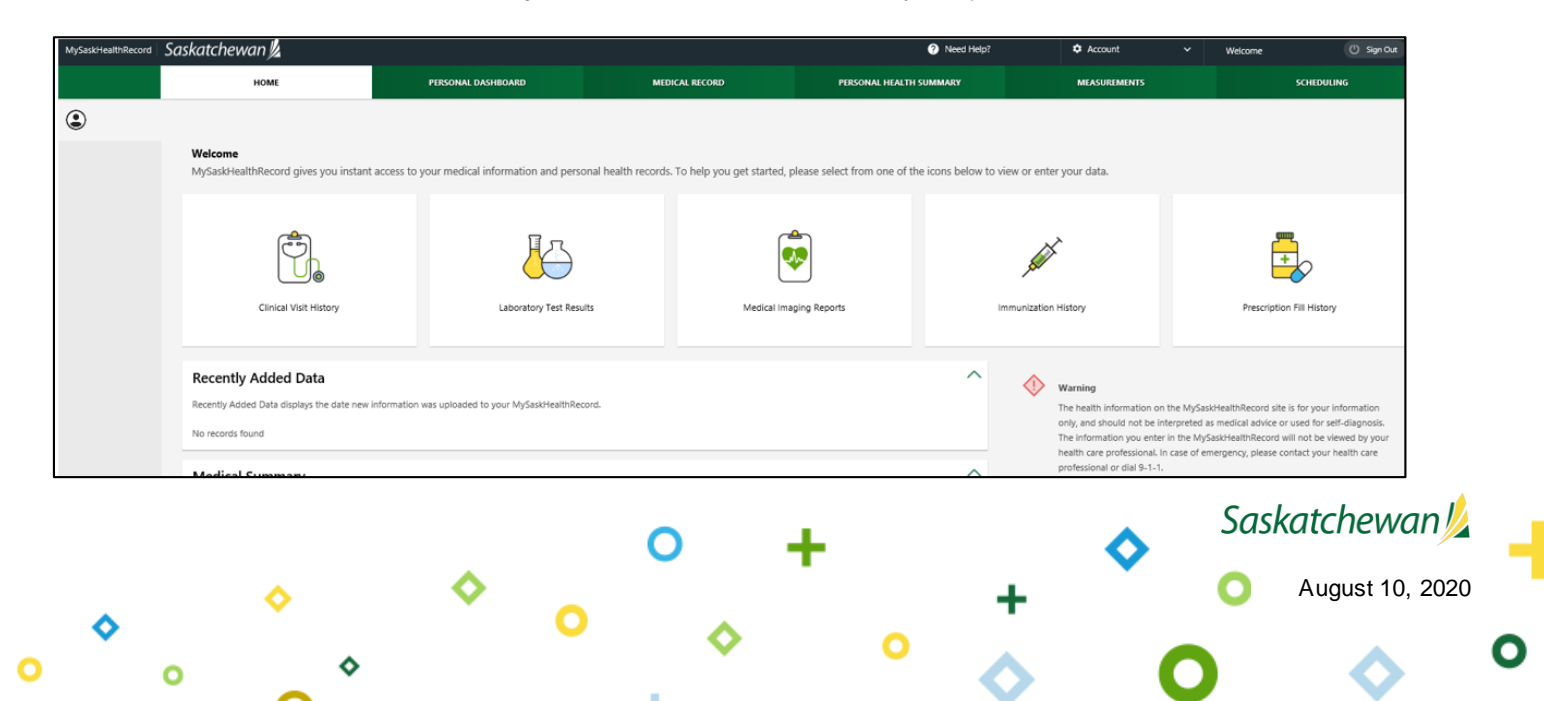